# WELCOME TO ARABLE

MOBILE ONBOARDING GUIDE AUGUST 2022

### **GET STARTED:** Download the App

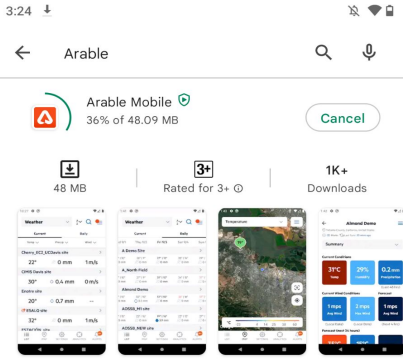

Real-time, on-the-go access to Arable's revolutionary data & analytics platform

iPhone instructions:

- Open the Apple App Store
- Search for "Arable"
- Download and install the mobile app to your device
- Once downloaded, find and open Arable Mobile
- You're ready to go!

### Android instructions:

- Open the Google Play Store
- Search for "Arable"
- Download and install the mobile app to your device
- Once downloaded, find and open Arable Mobile
- You're ready to go!

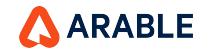

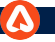

### **SIGN IN**

Sign In Please sign in with your email and password to continue.

| Email    |                  |
|----------|------------------|
| Password | Ś                |
|          | Forgot password? |
|          |                  |
|          |                  |

Don't have an account? Contact **support@arable.com**  Login to Arable Mobile. Arable support should have sent you an email with your account information. If you haven't received your credentials yet, please contact **support@arable.com** for assistance..

- Enter your email and password.
- If you have forgotten your password, click 'forgot password' and enter your email address.
- Your email address; we'll send you a temporary password via email

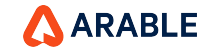

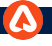

### MAP

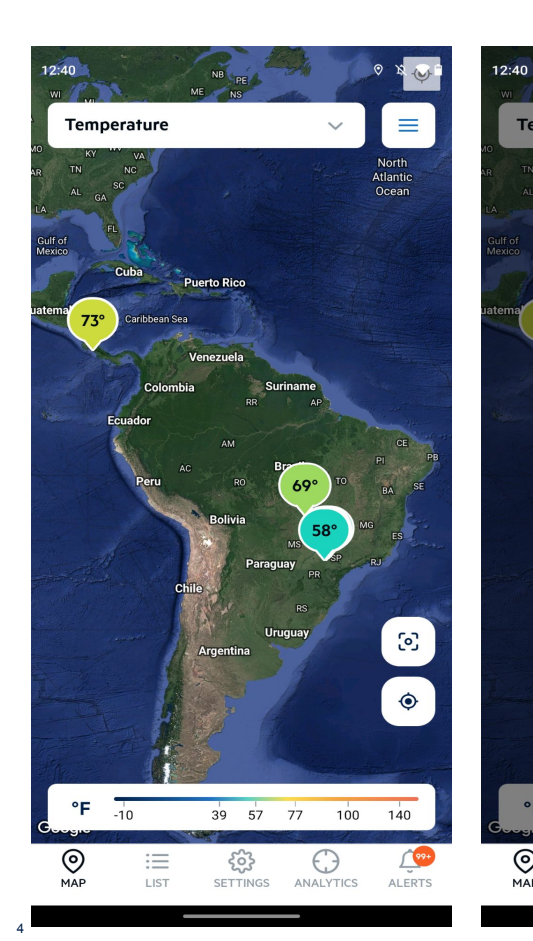

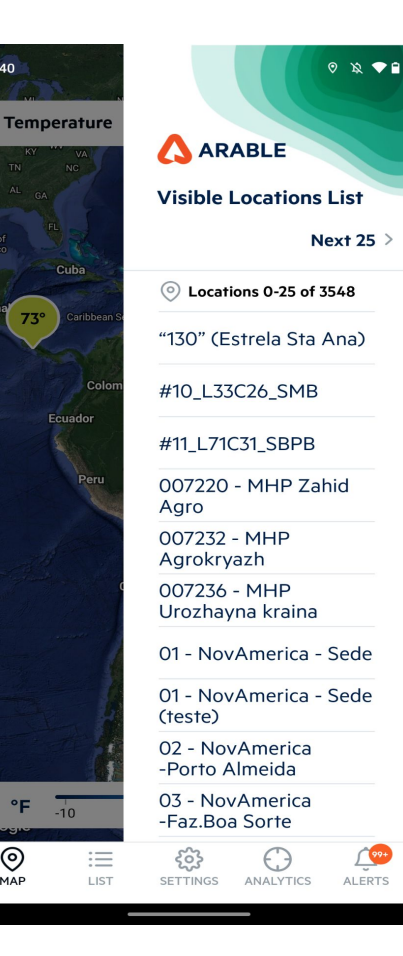

°F

0

MAP

Use the Map to see more than 50 of your locations.

Temperature will be the default dropdown.

Map flags show the selected measurement and Key can be found at bottom scale bar.

Click on the Hamburger menu to see the Visible Location List, which is displayed as a Prev 25 or Next 25 location list.

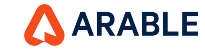

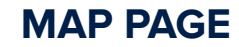

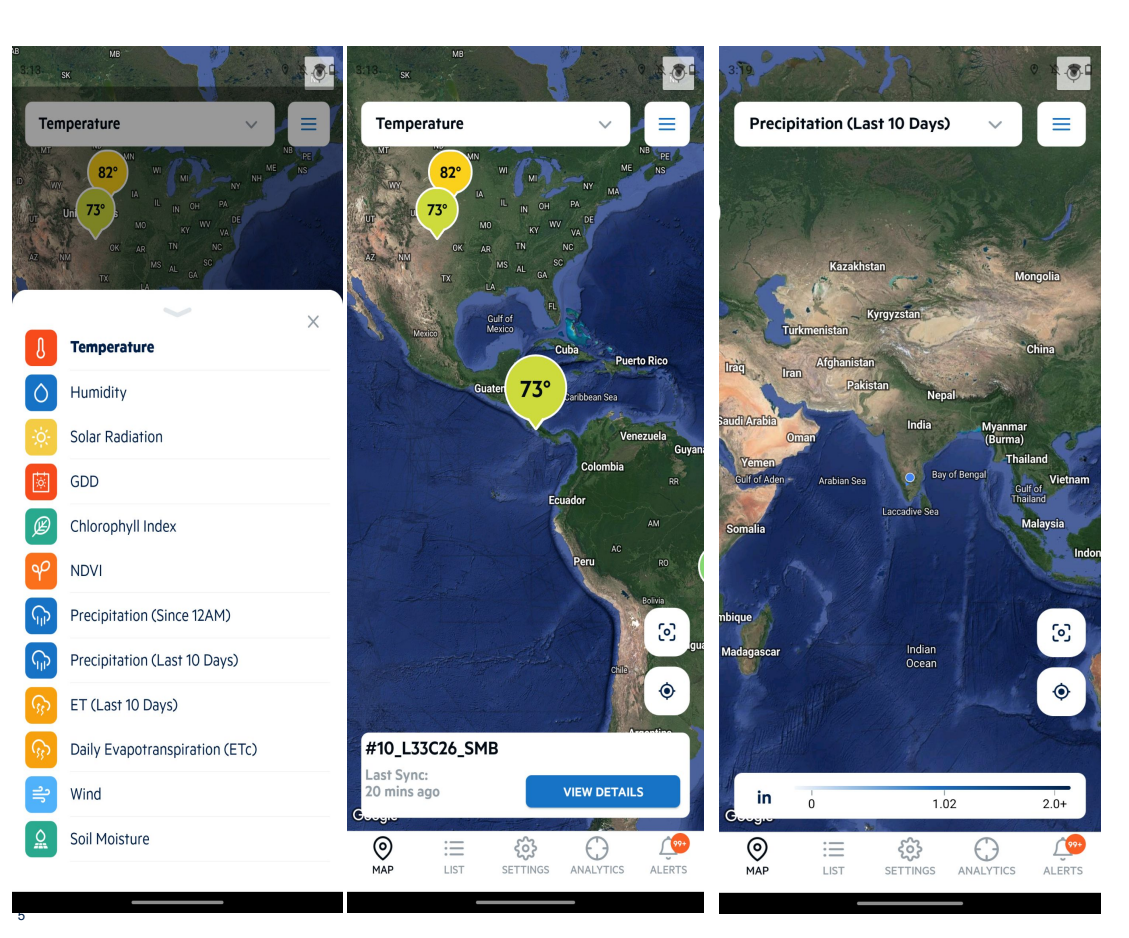

Use the **Map** to see more than 50 of your locations. Select different measurements (e.g., temperature, humidity, solar radiation, growing degree days, etc.) from the dropdown menu to change the map view.

When you click a marker the location name highlighted and view details are showing in bottom of the page.

When you tap a location, a pop-up will appear with the most recent sync and a button to take you to the location details summary.

Tap the square icon in the lower right-hand corner to fit-to-screen and recenter the map over all of your devices.

Hit the target icon below it to recenter the map over your current location.

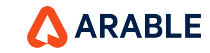

### WEATHER - LIST

| 12:48           |              | 0 x <b>*</b>                   | 12:48                           |                         |                          | 0                       | R 🗣          |
|-----------------|--------------|--------------------------------|---------------------------------|-------------------------|--------------------------|-------------------------|--------------|
| Weather         | ~            | $_{z}^{A}$ $\sim$ $Q$ $\equiv$ | We                              | eather                  | ```                      | ~ ^~ C                  | <b>ک</b> ≡   |
| Current         |              | Daily                          |                                 | Current                 |                          | Daily                   |              |
| Temp 🗸          | Precip 🗸     | Wind $\checkmark$              | n 7/25                          | Tue 7/26                | Wed 7/27                 | Thu 7/28                | Fri          |
| 1TA - CDB1      |              | >                              | 1TA -                           | CDB1                    |                          |                         | >            |
|                 | • 23.3 mm    |                                | <mark>C</mark>   21°C<br>2.0 mm | 36°C   20°C<br>∅0 mm    | 27°C   19°C<br>🔷 23.3 mm | 34°C   22°C<br>ᅌ 1.3 mm | 33°C<br>🔶 9. |
| 1TA - FLA1      |              | >                              | 1TA -                           | FLA1                    |                          |                         | >            |
| 25°C            | ∅ 0 mm       | <b>∢</b> 2 m/s                 | C 25℃<br>0 mm                   | 33°C   21°C<br>∅0 mm    | 26°C   23°C<br>Ø mm      | 35°C   21°C<br>20 mm    | 35°C<br>🌢 16 |
| 1TA - FRP1      |              | >                              | 1TA -                           | FRP1                    |                          |                         | >            |
| 23°C            | 0.3 mm       | ▲1m/s                          | <mark>C</mark>   21°C<br>0 mm   | 33°C   15°C<br>💧 4.3 mm | 23°C   20°C<br>🔷 0.3 mm  | 33°C   22°C<br>20 mm    | 33°C<br>🔷 20 |
| 1TA - ISO1 / IS | 602          | >                              | 1TA -                           | ISO1 / ISO2             | 2                        |                         | >            |
| 21°C            | • 13.2 mm    | ▼2m/s                          | 2   22°C<br>7.6 mm              | 34°C   20°C<br>4.4 mm   | 24°C   19°C<br>💧 13.2 mm | 33°C   22°C<br>2.6 mm   | 32°C         |
| 1TA - LBA1 / L  | BA2          | >                              | 1TA -                           | LBA1/LBA                | 42                       |                         | >            |
| 23°C            | • 5.8 mm     | <b>▼</b> 1m/s                  | 2   22°C<br>).4 mm              | 35°C   19°C<br>🔷 0.4 mm | 24°C   18°C<br>🌢 5.8 mm  | 33°C   22°C<br>2.7 mm   | 31°C<br>🔶 15 |
| 1TA - LCA3 / I  | LCA4         | >                              | 1TA -                           | LCA3 / LCA              | 44                       |                         | >            |
| 21°C            | • 9.0 mm     | ►2 m/s                         | <mark>0</mark>   21°C<br>3.4 mm | 35°C   20°C<br>0.7 mm   | 23°C   19°C<br>9.0 mm    | 34°C   22°C             | 32°C         |
| 1TA - LCC1 / L  | .CC2         | >                              | 1TA -                           | LCC1/LCC                | 2                        |                         | >            |
|                 | SETTINGS ANA | ALYTICS ALERTS                 | C∣24°C<br>∭MAP                  | 34°C   20°C             | 23°C   19°C              | 32°C   21°C             | 30°C         |

Fri 7

>

33°C | • 9.7

> 35°C | 16.2

>

33°C | 20.4 >

32°C | :

10.0 >

31°C | 15.3

> 32°C | 3 6.8

30°C |

Weather as a result of tapping the list in the bottom menu is a summary of all your devices, listed alphabetically by location name and sortable by temperature, precipitation, and wind speed. For the entire list, you can see the current or daily forecasted conditions.

The most recent values are from the last hour or sync time (which is also shown). Swipe left or right to see daily values for the last seven days of historicals and the next seven days of forecasts. The current day includes both historical and predicted hourly data.

Untitled devices must be named in order for the data to be unlocked: tap on 'Name Location' to do so. If you decide to relocate a device, you will need to re-configure it.

Click the **Search** icon to enter the device id or any other no devices with a location.

Click the More info icon on the Hamburger menu to get useful information about using Weather.

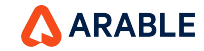

### **FORECAST - LIST**

| 12:52                  |                               | 0 x T                  | 12:53               |                          |                        | 0                        | X 🕈 🗎           |
|------------------------|-------------------------------|------------------------|---------------------|--------------------------|------------------------|--------------------------|-----------------|
| Forecast               | ~                             | $_{z}^{A}$ Q $\equiv$  | For                 | recast                   |                        | ~ <sup>A</sup> ~ (       | ລ ≡             |
| Current                |                               | Daily                  |                     | Current                  |                        | Daily                    |                 |
| Today                  | Tomorrow                      | Next 7 days            | n 7/25              | Tue 7/26                 | Wed 7/27               | Thu 7/28                 | Fri 7,          |
| 1TA - CDB1             |                               | >                      | 1TA -               | CDB1                     |                        |                          | >               |
| 19°C 27°C<br>● 0.92 in | 22°C 34°C                     | 22°C 33°C<br>● 0.44 in | C   21°C<br>0.08 in | 36°C   20°C<br>∅0 in     | 27°C   19°C<br>0.92 in | 34°C   22°C<br>ᅌ 0.05 in | 33℃  <br>● 0.3  |
| 1TA - FLA1             |                               | >                      | 1TA -               | FLA1                     |                        |                          | >               |
| 23℃ 26℃<br>∅0 in       | 21℃ 35℃<br>∅0 in              | 18°C 33°C<br>● 0.75 in | 0   25°C<br>70 in   | 33°C   21°C<br>∅ 0 in    | 26°C   23°C<br>Ø in    | 35°C   21°C<br>Ø 0 in    | 35°C  <br>● 0.6 |
| 1TA - FRP1             |                               | >                      | 1TA -               | FRP1                     |                        |                          | >               |
| 20°C 23°C<br>○ 0.01 in | 22°C∣33°C<br>∅0 in            | 20°C 32°C<br>● 0.90 in | C   21°C<br>∫0 in   | 33°C   15°C<br>0.17 in   | 23°C   20°C<br>0.01 in | 33°C   22°C<br>∅ 0 in    | 33°C  <br>0.8   |
| 1TA - ISO1 / ISO       | 02                            | >                      | 1TA -               | ISO1 / ISO2              | 2                      |                          | >               |
| 19°C 24°C<br>● 0.52 in | 22°C∣33°C<br>● 0.10 in        | 22°C 33°C<br>● 0.49 in | 0   22°C<br>0.30 in | 34°C   20°C<br>0.17 in   | 24°C   19°C            | 33°C   22°C              | 32°C   :<br>0.3 |
| 1TA - LBA1 / LB        | A2                            | >                      | 1TA -               | LBA1/LBA                 | 42                     |                          | >               |
| 18°C   24°C            | 22°C   33°C                   | 21°C   32°C            | 2   22°C<br>3.02 in | 35°C   19°C<br>🔷 0.02 in | 24°C   18°C<br>0.23 in | 33°C   22°C<br>0.11 in   | 31°C  <br>0.6   |
| 1TA - I CA3 / I C      | ۵.۱۲ III                      | > 0.72 m               | 1TA -               | LCA3 / LC/               | 44                     |                          | >               |
| 19°C   23°C            | 22°C   34°C                   | 22°C   33°C            | C   21°C<br>0.25 in | 35°C   20°C<br>0.03 in   | 24°C   19°C<br>0.35 in | 34°C   22°C<br>ᅌ 0.07 in | 32°C   :        |
| 1TA - LCC1 / LC        | C2                            | • 0.50 m               | 1TA -               | LCC1/LCC                 | 2                      |                          | >               |
|                        | <del>کرک</del><br>SETTINGS AN | ALYTICS ALERTS         | CI24°C              | 34°C   20°C              | 23°C   19°C            | 32°C   21°C              | 30°C I          |

**Forecast** as a result of tapping the list in the bottom menu is a summary of all your devices, listed alphabetically by location name which we can sort by. We can see the data for Today, Tomorrow, and the Next 7 Days. You can see the current or daily forecasted conditions for the entire list, and by clicking any location name, we can navigate to the summary page.

The most recent values are from the last hour or sync time (which is also shown). Swipe left or right to see daily values for the last seven days of historicals and the next seven days of forecasts. The current day incorporates both historical and predicted hourly data.

Untitled devices must be named in order for the data to be unlocked: tap on 'Name Location' to do so. If you decide to relocate a device, you will need to re-configure it.

Click the **Search** icon to enter the device id or any other no devices with a location.

Click the **More info** icon on the **Hamburger** menu to get useful information about using the Forecast.

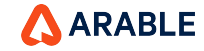

### **DEVICES - LIST**

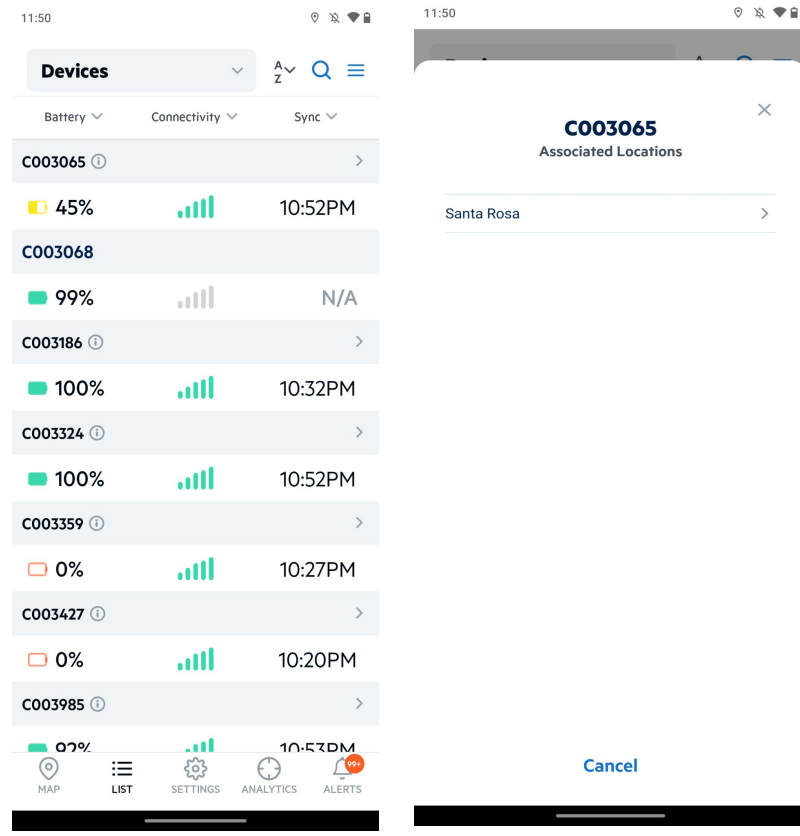

×

>

**Devices** as a result of tapping the list in the bottom menu is a summary of all your devices, listed alphabetically by location name and sortable by Battery, Connectivity, and Sync.

When we click the info icon, the Associated Locations device list appears.

We can get to the summary page by clicking on any of the location names.

Click the **Search** icon to enter the device id or any other no devices with a location.

Click the **More info** icon on the **Hamburger** menu to get useful information about using the Devices.

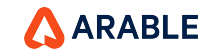

### LOCATION DETAILS - SUMMARY

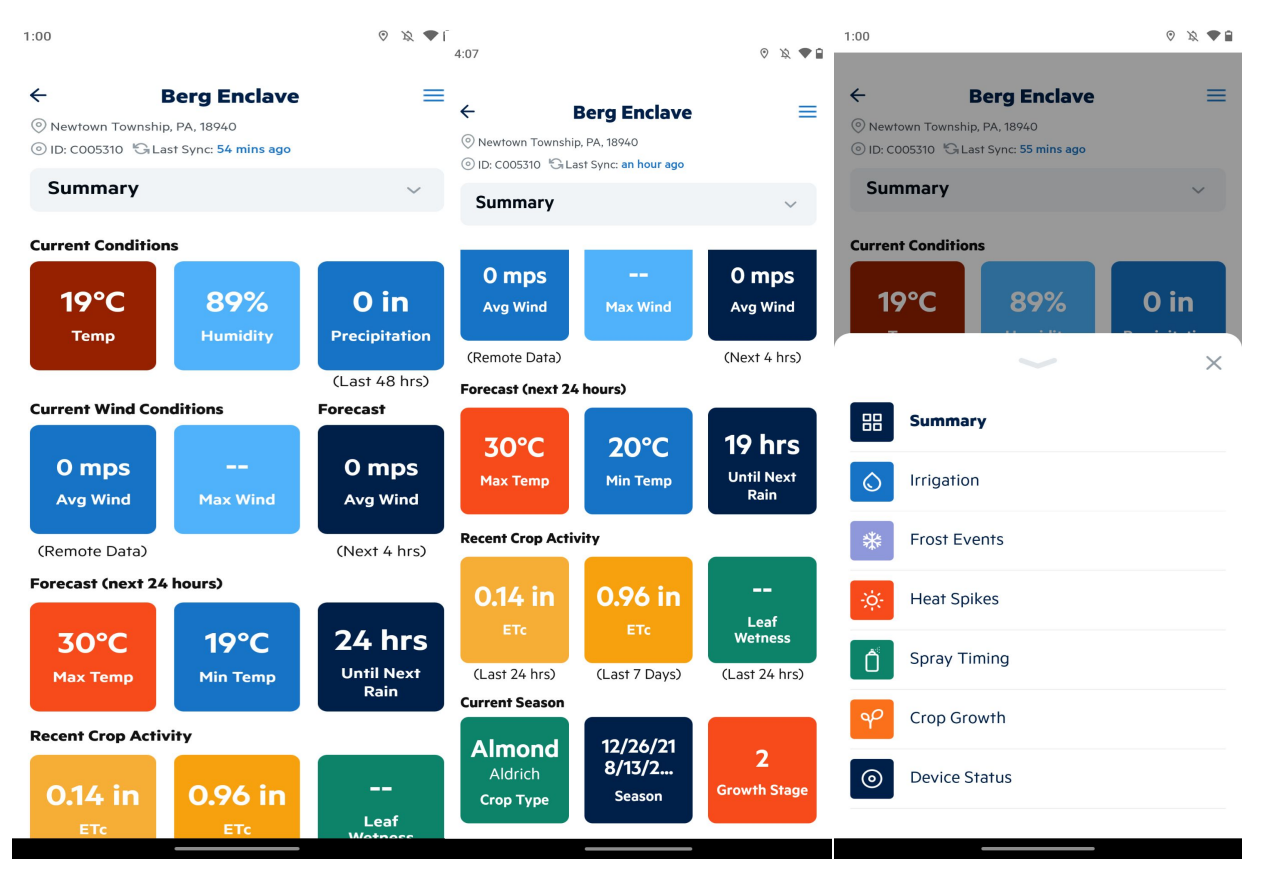

From the List or the Map screen, tap a Location Name to see its **Summary** complete details.

Here you will see a summary of the device's Current Conditions, Current Wind Conditions, Forecast (next 24 hours), Recent crop activity, and current season information (if predefined for that location) or select another option from the dropdown menu.

Click the **More info** icon on the **Hamburger** menu to get useful information about using the **Summary** Page.

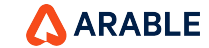

1.06

10

### **IRRIGATION**

| 1.00                                                                       |                                        | V ~ V =          | 1.07                                           |                                              |                                                      | v ~              |   |
|----------------------------------------------------------------------------|----------------------------------------|------------------|------------------------------------------------|----------------------------------------------|------------------------------------------------------|------------------|---|
| ÷                                                                          | Berg Enclave                           | ≡                | ÷                                              |                                              | Berg Enclave                                         |                  | ≡ |
| O Newtown Towns                                                            | hip, PA, 18940                         |                  | Newtow                                         | n Township                                   | o, PA, 18940                                         |                  |   |
| ⊙ ID: C005310 😘                                                            | Last Sync: <b>an hour ago</b>          |                  | () ID: C005                                    | 5310 <sup>i</sup> G La                       | st Sync: an hour ago                                 |                  |   |
| Irrigation                                                                 |                                        | ~                | Irriga                                         | tion                                         |                                                      | `                | ~ |
| -0.96 in<br>Crop Water<br>Deficit                                          | O in<br>Total<br>Precip                | Soil<br>Moisture | Crop V<br>Defi                                 | Vater<br>icit                                | Total<br>Precip                                      | Soil<br>Moisture |   |
| last 7 days                                                                | last 7 days                            | Current          | today,<br><b>0 i</b>                           | 7/27<br>N                                    | 0 in                                                 |                  | ^ |
| YESTERDAY, 7/<br>-0.14 in                                                  | 26<br>O in                             | ~                | 12am                                           | 0 in                                         | 0 in                                                 |                  |   |
|                                                                            |                                        |                  | 1am                                            | 0 in                                         | 0 in                                                 |                  |   |
| TODAY, 7/27                                                                |                                        |                  | 2am                                            | 0 in                                         | 0 in                                                 |                  |   |
| 0 in                                                                       | 0 in                                   | ~                | 3am                                            | 0 in                                         | 0 in                                                 |                  |   |
| TOMORROW, 7/                                                               | /28                                    |                  | 4am                                            | 0 in                                         | 0 in                                                 |                  |   |
| -0.17 in                                                                   | 0 in                                   | ~                | 5am                                            | 0 in                                         | 0 in                                                 |                  |   |
| FRI, 7/29                                                                  |                                        |                  | 6am                                            | 0 in                                         | 0 in                                                 |                  |   |
| -0.01 in                                                                   | 0.11 in                                |                  | 7am                                            | 0 in                                         | 0 in                                                 |                  |   |
| SAT 7/30                                                                   |                                        |                  | 8am                                            | 0 in                                         | 0 in                                                 |                  |   |
| -0.16 in                                                                   | 0 in                                   |                  | 9am                                            | 0 in                                         | 0 in                                                 |                  |   |
|                                                                            |                                        |                  | 10am                                           | 0 in                                         | 0 in                                                 |                  |   |
| TOMORROW, 7/<br>-0.17 in<br>FRI, 7/29<br>-0.01 in<br>SAT, 7/30<br>-0.16 in | <sup>728</sup> 0 in<br>0.11 in<br>0 in | ~                | 4am<br>5am<br>6am<br>7am<br>8am<br>9am<br>10am | O in<br>O in<br>O in<br>O in<br>O in<br>O in | O in<br>O in<br>O in<br>O in<br>O in<br>O in<br>O in |                  |   |

0 XX 00

Select **Irrigation** to see crop water deficit alongside soil moisture for current and irrigation runtime for this location, select from the dropdown menu on the location details page. Crop water deficit and total precipitation for the previous 7 days can be used to optimise irrigation scheduling.

Data for yesterday, today, and tomorrow is displayed hourly.

Any daily row data dropdown will show expanded hour-by-hour data from 12am to 11pm.

Click the **More info** icon on the **Hamburger** menu to get useful information about using the **Irrigation**.

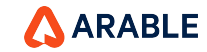

### **FROST EVENTS**

| 11:40                                                                     |                                                          |                          | 11:40                              |                                            | 0 1                            |          |
|---------------------------------------------------------------------------|----------------------------------------------------------|--------------------------|------------------------------------|--------------------------------------------|--------------------------------|----------|
| ←<br><sup>©</sup> Newtown Townsh<br><sup>©</sup> ID: C005310 <sup>®</sup> | Berg Enclave<br>hip, PA, 18940<br>Last Sync: 30 mins ago | ≡                        | ←<br>⊙ Newtown To<br>⊙ ID: C005310 | Berg Enclave<br>wnship, PA, 18940          |                                | ≡        |
| Frost Event                                                               | s                                                        | ~                        | Frost Ev                           | ents                                       |                                | ~        |
| 24°C                                                                      | 24°C<br>Min Temp<br>3:0                                  | 23°C<br>Dew Point<br>Oam | 24°C                               | 24°C<br>Min Temp<br>3:00<br>Forecasted Low | <b>23°C</b><br>Dew Poin<br>Dam | t<br>rs) |
| Current                                                                   | Forecasted Lov                                           | v (next 24 hours)        | YESTERDAY                          | 7,7/27                                     |                                |          |
| TUE, 7/26                                                                 | 10%                                                      | 17%                      | 12am                               | 19°C                                       | 17°C                           | $\sim$   |
| TIPM                                                                      | 19°C                                                     | I/℃ V                    | TODAY, 7/28                        | 34%C                                       | າງຈັດ                          | •        |
| YESTERDAY, 7/2<br>12am                                                    | <sup>27</sup><br>19°C                                    | 17°C ~                   | 12011                              | 24 C                                       | 22 C                           | ~        |
| TODAY, 7/28                                                               |                                                          |                          | 12am                               | 24°C                                       | 22°C                           |          |
| 12am                                                                      | 24°C                                                     | 22°C ~                   | iam<br>2am                         | 24°C                                       | 22°C                           |          |
| TOMORROW. 7/                                                              | 29                                                       |                          | Zam                                | 24°C                                       | 22°C                           |          |
|                                                                           | 19°C                                                     | 20°C ~                   | 4am                                | 24°C                                       | 23°C                           |          |
| SAT, 7/30                                                                 |                                                          |                          | 5am                                | 24°C                                       | 23°C                           |          |
|                                                                           | 19°C                                                     | 17°C                     | 6am                                | 24°C                                       | 23°C                           |          |
| SUN, 7/31                                                                 |                                                          |                          | 7am                                | 24°C                                       | 23°C                           |          |
|                                                                           |                                                          |                          |                                    |                                            |                                |          |

**Frost Events** displays the current temperature, the minimum daily temperature, as well as the forecast minimum temperature and dew point for the next 24 hours at this location.

To turn on or off weather alerts, go to the Settings screen. They are available via push notification, SMS, or voice call (set in Arable Web or Arable mobile app). Frost event thresholds can be set by your organization's administrator. The default temperature is 2°C/36°F.

Data for yesterday, today, and tomorrow is displayed hourly.

Any daily row data dropdown will show expanded hour-by-hour data from 12am to 11pm.

Click the **More info** icon on the **Hamburger** menu to get useful information about using the **Frost Events**.

ARABLE

### **HEAT SPIKES**

| 11:46                                                                               |                                                     | © 12 🛡                 | 11:4            | 4                               |                                                       | 0 x • =  |
|-------------------------------------------------------------------------------------|-----------------------------------------------------|------------------------|-----------------|---------------------------------|-------------------------------------------------------|----------|
| ← E<br><sup>©</sup> Newtown Township<br><sup>©</sup> ID: C005310 <sup>I</sup> G Las | Serg Enclave<br>, PA, 18940<br>st Sync: 32 mins ago | Ξ                      | € <b>←</b><br>⊚ | Newtown Townshij<br>ID: C005310 | Berg Enclave<br>p, PA, 18940<br>ast Sync: 32 mins ago | ≡        |
| Heat Spikes                                                                         |                                                     | $\sim$                 |                 | Heat Spikes                     |                                                       | ~        |
| 24°C                                                                                | <b>32°C</b><br>Max Temp                             | <b>52%</b><br>Humidity |                 | Time                            | Max<br>Temp                                           | Humidity |
|                                                                                     | 2:00                                                | m                      | 11a             | m                               | 29°C                                                  | 54%      |
| Current                                                                             | Forecasted High (                                   | Next 24 hours)         | 12p             | om                              | 29°C                                                  | 52%      |
| TUE, 7/26                                                                           |                                                     |                        | 1pr             | n                               | 30°C                                                  | 50%      |
| 2pm                                                                                 | 27°C                                                | 51%                    | 2p              | m                               | 31°C                                                  | 47%      |
| YESTERDAY, 7/27                                                                     | r                                                   |                        | Зрі             | m                               | 31°C                                                  | 48%      |
| 1pm                                                                                 | 32°C                                                | 44%                    | √ 4p            | m                               | 29°C                                                  | 53%      |
| TODAY, 7/28                                                                         |                                                     |                        | 5pi             | m                               | 29°C                                                  | 55%      |
| 2pm                                                                                 | 32°C                                                | 52%                    | √ 6р            | m                               | 29°C                                                  | 56%      |
| TOMORROW, 7/29                                                                      | 2                                                   |                        | 7p              | m                               | 28°C                                                  | 61%      |
|                                                                                     | 32°C                                                | 68%                    | ✓ 8pt           | m                               | 26°C                                                  | 68%      |
| SAT 7/30                                                                            |                                                     |                        | 9p              | m                               | 24°C                                                  | 77%      |
| JAT, 7/30                                                                           | 31°C                                                | 66%                    | 10              | om                              | 24°C                                                  | 81%      |
|                                                                                     |                                                     |                        | 11p             | m                               | 23°C                                                  | 86%      |
| SUN, 7/31                                                                           |                                                     |                        |                 |                                 |                                                       |          |

Heat Spikes displays the current temperature, maximum temperature, and humidity at this location, as well as the maximum temperature and humidity forecast for the next 24 hours.

To turn on or off weather alerts, go to the Settings screen. They are available via push notification, SMS, or voice call (set in Arable Web or Arable mobile app). Custom heat spike thresholds can be set by your organization's admin. The default temperature is 36° C/97°F.

Data for yesterday, today, and tomorrow is displayed hourly.

Any daily row data dropdown will show expanded hour-by-hour data from 12am to 11pm.

Click the More info icon on the Hamburger menu to get useful information about using Heat Spikes.

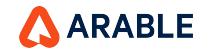

### **SPRAY TIMING**

| 5:58                                                                                |                                                               | ⊗ k ♥ ■         | 5:59                         |                        |                                                       |
|-------------------------------------------------------------------------------------|---------------------------------------------------------------|-----------------|------------------------------|------------------------|-------------------------------------------------------|
| ← B<br><sup>©</sup> Newtown Township,<br><sup>©</sup> ID: C005310 <sup>®</sup> Last | <b>erg Enclave</b><br>PA, 18940<br>t Sync: <b>43 mins ago</b> | ≡               | ←<br>⊘ Newtown<br>③ ID: C005 | n Township<br>310 Ġ La | Berg Enclave<br>o, PA, 18940<br>ist Sync: 43 mins ago |
| Spray Timing                                                                        |                                                               | ~               | Spray                        | Timin                  | g                                                     |
| Forecast<br>31°C<br>Maximum                                                         | 10 hrs                                                        | <b>2</b> m/s    | Maxim<br>Temper              | num<br>ature           | Until Next Rain                                       |
| Temperature                                                                         | Until Next Rain                                               | Wind            | 29°                          | С                      | 0.05 in                                               |
| (Next 24 hrs)                                                                       | VIII                                                          | (Next 24 hrs)   | 12am                         | 23°C                   | 0 in                                                  |
| YESTERDAY, 7/28                                                                     |                                                               |                 | 1am                          | 23°C                   | 0 in                                                  |
| 33°C                                                                                | 0.87 in                                                       | <b>▶1</b> m/s ॅ | 2am                          | 22°C                   | 0 in                                                  |
|                                                                                     |                                                               |                 | 3am                          | 22°C                   | 0 in                                                  |
| TODAY, 7/29                                                                         | 0.05 in                                                       | <b>2</b> m/s    | 4am                          | 22°C                   | 0 in                                                  |
| 29 C                                                                                | 0.05 11                                                       | <b>Z</b> 11/3   | 5am                          | 22°C                   | 0 in                                                  |
| TOMORROW, 7/30                                                                      |                                                               |                 | 6am                          | 22°C                   | 0 in                                                  |
| 31°C                                                                                | 0 in                                                          | <b>~ 2</b> m/s  | 7am                          | 23°C                   | 0 in                                                  |
| SUN 7/31                                                                            |                                                               |                 | 8am                          | 23°C                   | 0 in                                                  |
| 32°C                                                                                | 015 in                                                        | <b>◀ 1</b> m/s  | 9am                          | 23°C                   | 0 in                                                  |
| 52 0                                                                                | 0.15 11                                                       | 1               | 10am                         | 24°C                   | 0 in                                                  |
| MON, 8/1                                                                            |                                                               |                 | 11am                         | 25°C                   | 0 in                                                  |
| 29°C                                                                                | 0.19 in                                                       | <b>▼ 1</b> m/s  | 12pm                         | 28°C                   | 0 in                                                  |

0 12 🗣 🔒

Wind

**4** 2 m/s<sup>^</sup>

► 4 m/s

4 3 m/s

4 4 m/s

4 m/s
4 m/s
3 m/s
4 m/s
1 m/s
1 m/s
1 m/s
4 m/s

 $\equiv$ 

For **Spray Timing**, we can use the Edit view from the **Hamburger** menu to change any three columns that appear on the spray timing page.

This page can be used to help determine the best day and time for a spray applications.

Data for yesterday, today, and tomorrow is displayed hourly.

Any daily row data dropdown will show expanded hour-by-hour data from 12am to 11pm.

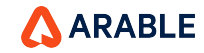

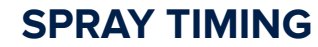

33°C

34°C

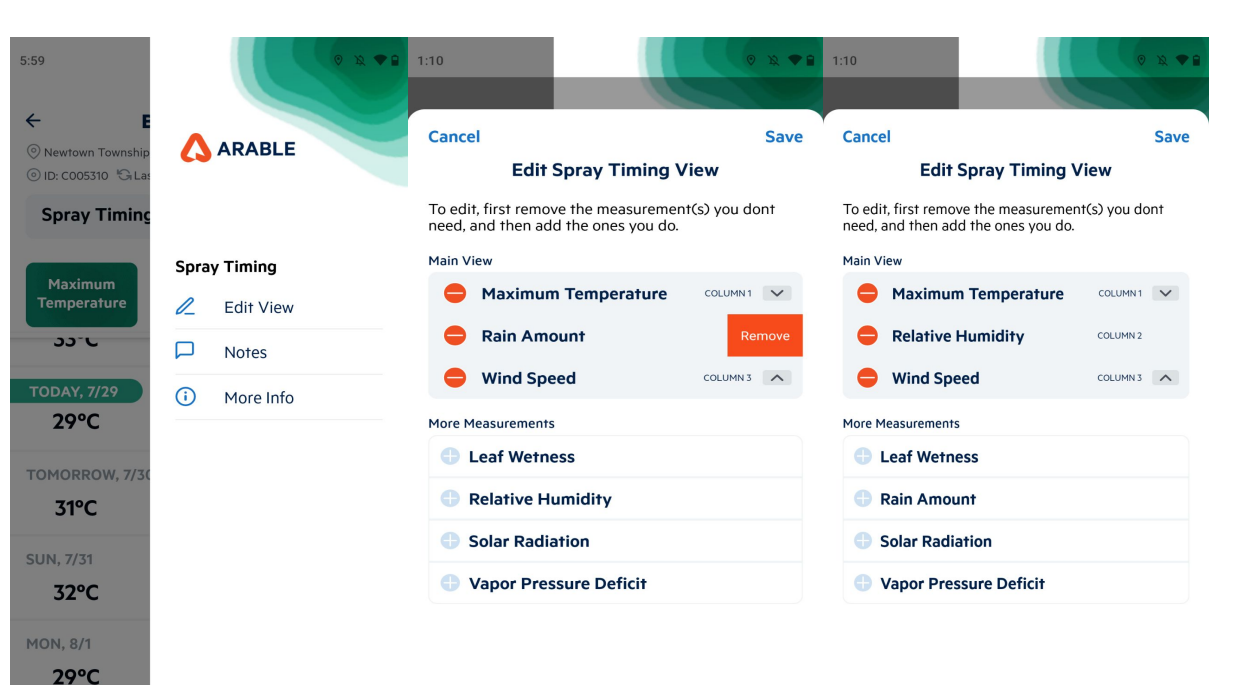

In **Spray Timing** Edit View we have Maximum temperature, Rain amount, Wind speed, Leaf wetness, Relative Humidity, Solar Radiation, and Vapor Pressure Deficit are all options in the Spray Timing Edit View that we can edit to see in the Spray Timing Tile.

Click the **More info** icon on the **Hamburger** menu to get useful information about using **Spray Timing**.

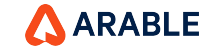

### **CROP GROWTH**

11:35 11:25 **Berg Enclave**  $\equiv$ ← 4 **Berg Enclave** Newtown Township, PA, 18940 Newtown Township, PA, 18940 ◎ ID: C005310 G Last Sync: 25 mins ago ◎ ID: C005310 🤤 Last Sync: an hour ago **Crop Growth Crop Growth** V GDDs (°C) NDVI 0.65 1980 0 in 11am GDDs (°C) 12pm 1pm YESTERDAY, 7/27 2pm 0.13 in 1961°C GDDs 0.65 3pm TODAY, 7/28 4pm 1980°C GDDs 0 in  $\sim$ ----5pm TOMORROW, 7/29 6pm 2001°C GDDs 0.12 in 🗸 7pm SAT. 7/30 8pm 2022°C GDDs 0.16 in 9pm SUN, 7/31 10pm 2044°C GDDs 0.13 in 11pm

© 🤶 ‱ ... ... ... 💭  $\equiv$  $\sim$ 0 in 0.01 in 0.02 in 0.02 in 0.01 in 0.01 in 0.01 in 0.01 in 0.01 in 0.01 in 0.01 in 0 in

0 in

**Crop Growth** displays cumulative growing degree days (GDD) in tile and daily row for locations with a defined growing season, as well as NDVI and crop evapotranspiration (ETc).

Data for yesterday, today, and tomorrow is displayed hourly.

Any daily row data dropdown will show expanded hour-by-hour data from 12am to 11pm.

Click the **More info** icon on the **Hamburger** menu to get useful information about using Crop Growth.

Note: Use arable web application to create/update season for the a site.

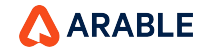

### **DEVICE STATUS**

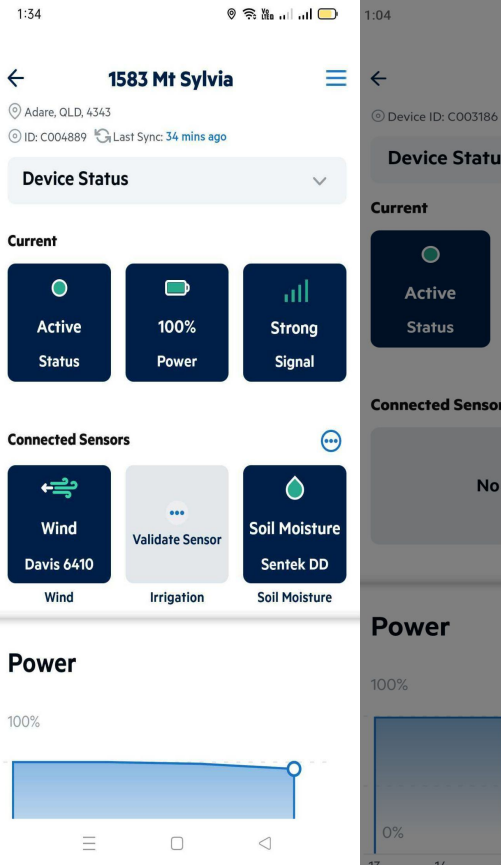

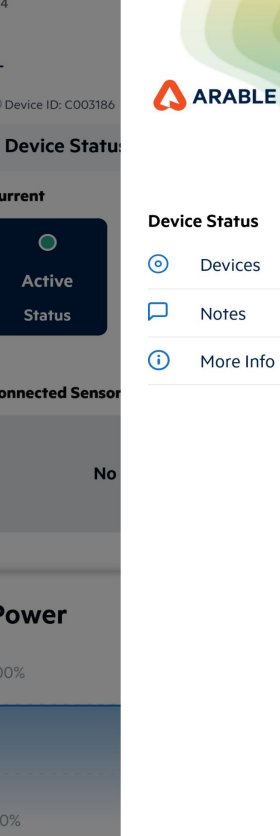

| C004889                          |        |
|----------------------------------|--------|
| Port 1 Analog                    |        |
| Davis Wind Anemometer 6410       | 9      |
|                                  | Degree |
| GEMS PS41 Series Pressure Switch |        |
| (i)                              |        |
| Port 2 Pulse                     |        |
| Davis Wind Anemometer 6410 (Sp   | eed)   |
| Port 3 SDI-12                    |        |
|                                  |        |

X

**Device Status** displays current device measures status, battery power, and signal strength .

Tap on **Devices** to navigate to Device List page where you can see the devices IDs which are associated to the site.

We can choose different devices id from the device hamburger menu.

Click the **More info** icon on the Hamburger menu to get useful information about using Device Status.

Tap on the 3 dotted button to view the **Set Up Connected Sensors** page for additional sensors to connect or change configurations.

Validate

Cancel

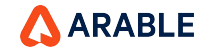

ıσ

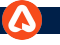

4:09

### **NOTES**

 $\times$ Notes **Berg Enclave** What do you want to add, remind, share? Notes cannot exceed more than 500 characters Today () Now PramithaM Lobo 07/01/22 07:55 AM NOte 5 View M Share PramithaM Lobo 07/01/22 07:55 AM NOte 5 O View M Share **PramithaM Lobo** 07:55 AM 07/01/22 NOte 5

Share

O View

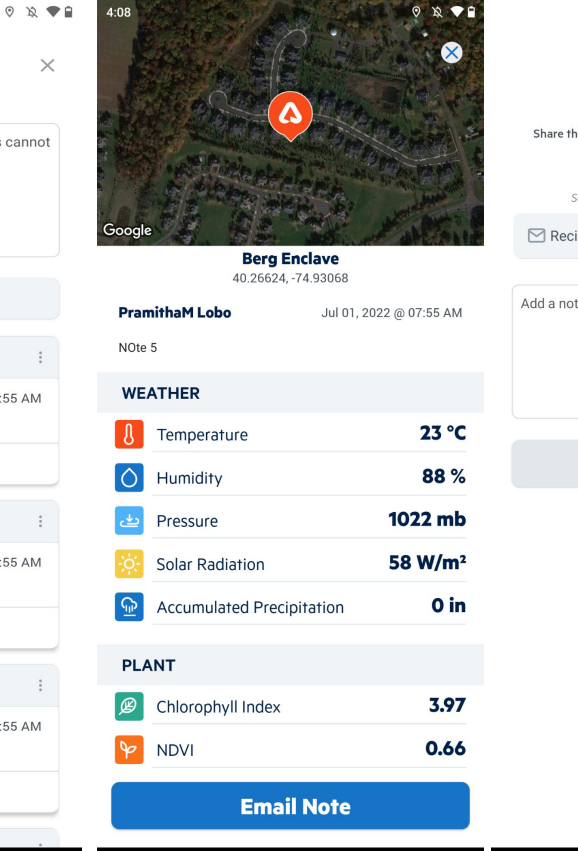

## × Share Note Berg Enclave Share this note with your team. Email will include all note information. Separate multiple email addresses with comma Recipients Add a note ..

Cancel

When you select **Notes** from the **Hamburger** 

Notes does not allow you to enter more than 500 characters.

menu, you will be taken to the Notes page.

We can specify the date (today) and time (Now).

We can send an email with the values and units of a specific location.

If you want to delete the notes, click the three dots.

When we click on the Email Note, we can see Share Note and enter an email address to which we can send the locations specific information.

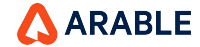

### **ANALYTICS**

| arable-team - All Dashboards Analytics                                     | () ≈            | Controls                                    |
|----------------------------------------------------------------------------|-----------------|---------------------------------------------|
|                                                                            |                 | Tenant                                      |
| arable-team                                                                | $\sim$          | All                                         |
|                                                                            |                 | Country                                     |
| All Dashboards                                                             | $\sim$          | All                                         |
|                                                                            |                 |                                             |
| Single View Water                                                          | $\sim$          | Location                                    |
|                                                                            |                 | All                                         |
| Controls Start Date 2020/03/01 00:                                         | End Date 20     |                                             |
|                                                                            |                 | Device                                      |
| Use control bar to select your Devic<br>name to populate graphs. Default v | e or Location   | All                                         |
| or location data.                                                          |                 | Start Date                                  |
| Crop Water Demand (mm or in)                                               |                 | 2020/03/01 00:00:00                         |
| SHOWING TOP 7 IN TIME                                                      |                 |                                             |
|                                                                            |                 | End Date                                    |
| 0.000                                                                      |                 | 2022/12/31 00:00:00                         |
| -0.020                                                                     |                 |                                             |
| -0.040                                                                     |                 | Units                                       |
| 0.040                                                                      |                 | Imperial                                    |
| -0.060                                                                     | Jul 27, 2022    |                                             |
| Precipitation as a % of ETc for the I                                      | ast 7 days      | Daily Precipitation (mm or in)              |
| (a) := <i>c</i> <sup>2</sup>                                               | C) (19          | STARBUCKS ALSACIA 1 lote 22 442             |
| MAP LIST SETTINGS A                                                        | NALYTICS ALERTS | ANAND MOHAN (C010056) Ashok Chatre (C009719 |
|                                                                            |                 | ⊙ := ෯ 🖨                                    |
|                                                                            | $\lhd$          | MAP LIST SETTINGS ANALYTICS                 |

ALERTS

| ۸            | Analytics                                                        | () ≷                         |
|--------------|------------------------------------------------------------------|------------------------------|
| $\checkmark$ | Single View Water                                                | $\sim$                       |
| v            | Precipitation as a % of ETc for the last                         | 7 days                       |
| ~            | 1%                                                               |                              |
| ×            | 1%                                                               | 0.04                         |
|              | Warm Nights, Cool Days, Max and Min<br>SHOWING TOP 7 IN TIME     | Temperat                     |
|              | 15                                                               | 150.00                       |
|              | 10                                                               | 100.00                       |
| ~            | 5<br>0<br>Jul 21,2022 Jul 24,2022 J                              | 50.00<br>0.00<br>ul 27, 2022 |
|              | Daily Precipitation, ETc, and Weekly Ac<br>SHOWING TOP 7 IN TIME | cumulatio                    |
| <u>í</u>     |                                                                  |                              |

Select Analytics from the bottom menu to view the graph.

To view the graph, the user can select any org and team from the dropdown menu.

We can change the values in the controls option in dropdown.

We can see graphs of daily precipitation, ETc, crop water balance by location, heat stress days, temperature extremes by location, NDVI, Chlorophyll Index, cumulative GDD, and growing season summary.

Click the More info icon to get useful information about using Analytics.

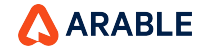

### ALERTS

| 2:37 |                                                                                                | © 12 •               | 2:3    | 7                                                                                                    | 9 R                  |          | 37   |                                                                                                | 0 X (                    | Þ |
|------|------------------------------------------------------------------------------------------------|----------------------|--------|----------------------------------------------------------------------------------------------------|----------------------|----------|------|------------------------------------------------------------------------------------------------|--------------------------|---|
| Ļ.   | My Alerts                                                                                      |                      | 7 L    | My Alerts                                                                                                    |                      | V L      | , l  | My Alerts                                                                                      | - 7                      | V |
| TODA | Υ                                                                                              |                      | Т      | DDAY                                                                                                    |                      | т        | ODA  | Y                                                                                              |                          |   |
| *    | Frost Alert<br>The temperature is below 60 F at q1reg.                                         | 2:27pm               | >      | 2:<br>Frost Alert 2:<br>The temperature is below 60 F at g1reg.                                              | :27pm                | > (      | *    | Frost Alert 2<br>The temperature is below 60 F at q1reg.                                       | ::27pm                   |   |
| 0    | Device Tilt<br>C004543 at Madhur Site1 is tilted more that                                     | 2:27pm<br>n 2.0°.    | >      | 2:<br>Device Tilt<br>C004543 at Madhur Site1 is tilted more than                                             | 27pm<br><b>2.0°.</b> | >        | 0    | Device Tilt<br>C004543 at Madhur Site1 is tilted more than                                     | 2:27pm<br>1 <b>2.0°.</b> |   |
| 0    | Delayed Data Delivery<br>C003048 at Campo El Huique: data delivery<br>delay. No action needed. | 2:23pm<br><b>y</b>   | =      | Delayed Data Delivery <sup>2:</sup><br>C003048 at Campo El Huique: data delivery<br>delay. No action needed. | :23pm                | =        | 0    | Delayed Data Delivery<br>CO03048 at Campo El Huique: data delivery<br>delay. No action needed. | ::23pm                   |   |
| *    | Frost Alert<br>The temperature is below 60 F at Jan's Bac<br>- C009070.                        | 2:11pm<br>:kyard     | > (    | Frost Alert 2<br>The temperature is below 60 F at Jan's Back<br>- C009070.                                   | ::11pm<br>yard       | >        | *    | Frost Alert<br>The temperature is below 60 F at Jan's Back<br>- C009070.                       | 2:11pm<br>c <b>yard</b>  |   |
| *    | Frost Alert<br>The temperature is below 36 F at<br>OTT-Wallops_M2_sound site.                  | 2:07pm               | F      | 2:<br>Iter by:                                                                                               | 07pm                 | ×        | *    | Frost Alert 2<br>The temperature is below 36 F at<br>OTT-Wallops_M2_sound site.                | :07pm                    |   |
| *    | Frost Alert<br>The temperature is below 36 F at San Basili                                     | 2:00pm<br><b>io.</b> | > D    | ate                                                                                                    |                      | <b>~</b> | *    | Frost Alert 2<br>The temperature is below 36 F at San Basilio                                  | :00pm<br><b>).</b>       |   |
|      | Frost Alert                                                                                    | 1:43pm               | W      | eather Alerts                                                                                                |                      | S        | end  | l Test Alert by:                                                                               | >                        | × |
|      | The temperature is below 60 F at Bryan Jer<br>Front Yard-Site .                                | nsen                 | c      | op Health Alerts                                                                                             |                      | Ρ        | ush  | Notification                                                                                   |                          |   |
| *    | Frost Alert<br>The temperature is below 60 F at SiteX.                                         | 1:24pm               | ><br>D | evice Alerts                                                                                                 |                      | SI       | MS   |                                                                                                |                          |   |
| *    | Frost Alert<br>The temperature is below 60 F at RD Backy<br>Site.                              | 1:24pm<br>yard       | > A    | count Alerts                                                                                                 |                      | V        | oice | Call                                                                                           |                          |   |
| MAP  | LIST SETTINGS ANALYTICS                                                                        | ALERT                | s      | Cancel                                                                                                    |                      |          |      | Cancel                                                                                         |                          |   |

Select **Alerts** from the bottom menu.Tap an alert to view the alert's location details.

They are available via push notification, SMS, or voice call (set in Arable Web or Mobile).

The administrator of your organisation can set custom thresholds for all weather alerts.

We can sort the results by date, weather alerts, crop health alerts, device alerts, and account alerts. Users are automatically subscribed to **Alerts** in device alerts (such as location updates) and account alerts (such as username, phone number, and password change), and they can opt in to weather alerts via the Account tab (Web) or the Settings page (Mobile).

We can receive alert notifications on our mobile devices.

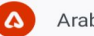

Arable Mobile • now

### **Rainfall Alert**

The precipitation rate exceeds 0.24 in per hour at Page Farm site - 1

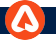

### SETTINGS

| Settings               |     | н    | IELP 🧿 |
|------------------------|-----|------|--------|
| USER NAME<br>sys admin |     |      |        |
| UNITS                  |     |      |        |
| Measurements           |     | in   | mm     |
| Temperature            |     | ۴    | °C     |
| Pressure               |     | mb   | kPa    |
| Speed                  | mph | km/h | m/s    |

| <  | 1/560 >                                                          |
|----|------------------------------------------------------------------|
| On | Off                                                              |
| On | Off                                                              |
| On | Off                                                              |
| On | Off                                                              |
| On | Off                                                              |
| On | Off                                                              |
|    | <     On     On     On     On     On     On     On     On     On |

ക്ര

SETTINGS

ALERTS

 $\equiv$ 

LIST

MAP

| GDD & Growth Stages                               | On Off                       |
|---------------------------------------------------|------------------------------|
| New and Inactive Locations                        | On Off                       |
| Device Tilts                                      | On Off                       |
| Device, Location, and Account alerts are<br>Feed. | always sent to your Activity |
| WEATHER ALERTS THRESHOLD                          | SETTINGS                     |
| Heat Spikes                                       | ≥ 40 <b>~</b> °C             |
| Frost Events                                      | ≤ 7 <b>▼</b> °C              |
| Rainfall Events                                   | > 3.27 in/hr                 |
| Device Tilts                                      | > [11]°                      |
| OTHER                                             |                              |
| Version                                           | 4.5.0                        |
| Email v                                           | ijayapriya@arable.com        |
| 💮 Language                                        | English >                    |
| Restart App Walkthrough                           | >                            |
| Terms & Conditions                                | >                            |
| Log Out                                           | [→                           |
|                                                   |                              |

|                 | <del>&lt;</del>   |
|-----------------|-------------------|
| On Off          | Language          |
| On Off          |                   |
| On Off          | English (Default) |
| your Activity   | Español           |
|                 | Português         |
|                 | Français          |
|                 | Deutsch           |
| 27 <b>in/hr</b> | Українська        |
| •               | Polski            |
|                 |                   |
| 4.5.0           |                   |
| @arable.com     |                   |
| English >       |                   |

Save

 $\checkmark$ 

Select **Settings** from the bottom menu to change your preferred units, turn on/off weather alerts, and set custom alert thresholds.

We switch between seven different Languages:

### Espanol, Portuguese, Francais, Deutsch, ykpaiHcbKa, Polski, and English(Default).

We can perform Restart App Walkthrough, Terms and Conditions, and Log Out.

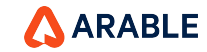

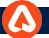

### HELP

| :15                                     | \$\$ ♥0         | 5:15 |                           |
|-----------------------------------------|-----------------|------|---------------------------|
| ← Support                               | Q :=            | ÷    | My tickets                |
| Measurements                            |                 |      | No tickets currently open |
| Core Measurements: Accuracy Compari     | ison            |      |                           |
| DVI Measurement Guide                   |                 |      |                           |
| recipitation Measurement Guide          |                 |      |                           |
| vapotranspiration Measurement Guide     | 2               |      |                           |
| ainfall Measurement Details             |                 |      |                           |
| E ALL 6 ARTICLES                        |                 |      |                           |
| rable Developer API                     |                 |      |                           |
| Ising the Arable Developer API at devel | oper.arable.com |      |                           |
| rable Data Dictionary                   |                 |      |                           |
| stallation, set-up and troubleshooting  |                 |      |                           |
| avis Anemometer Installation Guide      |                 |      |                           |
| 1ark 2 Quickstart Guide                 |                 |      |                           |
| entek Soil Moisture Probe Installation  |                 |      |                           |
| witing people to view your Mark data    |                 |      |                           |
| Gems pressure switch installation exam  | nple +          |      |                           |
| SEE ALL 14 ARTICLES                     |                 |      |                           |

Using the **HELP** icon, we can create a ticket and resolve it, as well as read articles about Devices, Measurements, and Release Notes.

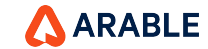

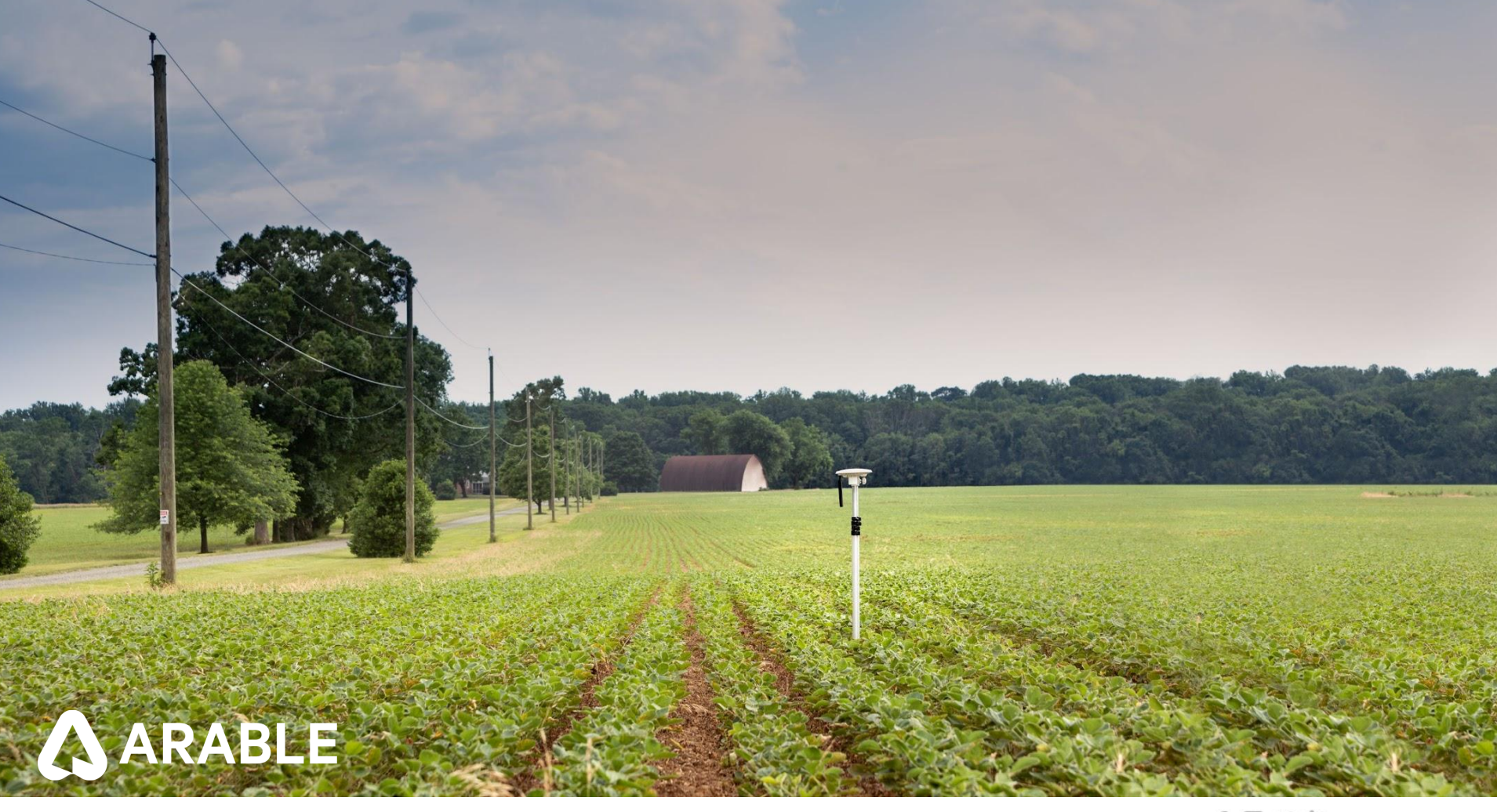